## PHASEFALE JouleAlarm

| Introduction                                              | -                                                                                                    | 1        |
|-----------------------------------------------------------|----------------------------------------------------------------------------------------------------|----------|
| Display/Keyboard operation: Summary                       |                                                                                                    | 1        |
| Programming Joule Alarm                                   |                                                                                                    | 2        |
| Controlled outputs                                        | -909-                                                                                                    | 2        |
| LED Display programmable settings architecture            |                                                                                                    | 2        |
| Example 1. Programming a room using the keyboard settings | PHASEFALE                                                                                                    | 2        |
| Main Settings [AA1 Keypad menu]                           |                                                                                                    | 4        |
| Advanced Settings [AA2 Keypad menu]                       | JouleTemp                                                                                                    |          |
| Maintenance Settings [LOD Keypad menu]                    | And the Constant of Constant of Constant o | 4        |
| Browser Interface - Joule Alarm Standard Web pages        |                                                                                                    | 4        |
| Example 2. Programming a Fruit Room.                      | the second second second second second second second second second second second second second second second se                                                                                                    | 5        |
| Main Page                                                 | in the second second second second second second second second second second second second second second second                                                                                                    | 5        |
| Channel Options                                           | and the second second se                                                                                                    | 6        |
| Control Buttons                                           |                                                                                                    |          |
| logs                                                      |                                                                                                    | 6        |
| Log Control Buttons                                       |                                                                                                    | 6        |
| Granh                                                     | HACCP AUSTRALIA                                                                                                    |          |
| Graph Legend                                              |                                                                                                    | 7        |
| Settings Page                                             | i i i i i i i i i i i i i i i i i i i                                                                                                    | 7        |
| Normal Settings                                           |                                                                                                    | 7        |
| General Settings [ no keynad menus for these parameters]  |                                                                                                    |          |
|                                                           |                                                                                                    |          |
| Maintenance Page                                          |                                                                                                    | Q        |
| Setting File                                              | ACCREDITATION                                                                                                    | Q        |
|                                                           |                                                                                                    |          |
| Summary Table Joule Alarm programming items               |                                                                                                    |          |
| Installation                                              |                                                                                                    |          |
| Dressure Transducer Installation                          |                                                                                                    |          |
| Humidity Sensor Installation                              |                                                                                                    |          |
| Temperature Sensor (M Probe) Installation                 |                                                                                                    |          |
| Electrical Installation                                   | NI757                                                                                                    |          |
| LieuleAlarm Ethernet connection ontions                   | IN/J/                                                                                                    |          |
| To connect directly to Joule Alarm with your potobook     |                                                                                                    |          |
| To access your, Joulo Alarm on a LAN                      |                                                                                                    |          |
| Access to your Joule Alarm on the Internet                |                                                                                                    |          |
| C Tick Compliance                                         | Syst                                                                                                    |          |
| Enclosure Installation /Cabling Pouting                   |                                                                                                    |          |
| Wiring Schematic                                          |                                                                                                    | IZ<br>10 |
| Wiring Schematic                                          | Quality                                                                                                    | ۲۲<br>12 |
| Connector Desitions and Ethernet Cabling                  | Endorsed                                                                                                    | IJ       |
| Connector Positions and Enternet Cability                 | Company                                                                                                    | 14       |
|                                                           | Standards Australia                                                                                                    |          |

#### Introduction

Thank you from Phasefale and congratulations of your purchase of Joule Alarm, a lot of research has help us to develop a unique controller that is capable of alarm temperature, pressure and humidity in rooms and in other atmospheres as well as controlling them.. This precision controller has unique communication, logging and other capabilities. The keyboard and browser based access of all controller settings and interactions make Joule Alarm a powerful control yet simple to use and reliable in operation. These characteristics make the Joule Alarm an ergonomic system for monitoring and alarming temperature and other inputs.

#### **Display/Keyboard operation: Summary**

Display shows temperature with 0.1°C or 0.1°F decimal precision Display flashing temperature indicates a current or previous alarm Large alarm LED flashes on/off during alarm or steady on during alarm acknowledge Decimal point below small digit flashing indicates a network alarm Lower right hand decimal point of small digit indicates control output (usually cooling) in ON Alarm ack: Press > to acknowledge prior alarms and set temp display to steady Accessing programmable settings: The Joule alarms architecture has 3 levels of programmable settings UL, AA1 and Lod, to unlock AA1 hold M and > keys for 10 seconds, to unlock, to unlock Lod hold M and > keys for 20 seconds.

#### **Programming Joule Alarm**

Joule Alarm can be programmed via the red rubber keyboard interface on the joule alarm or via the networked Joule Alarm web browser interface, although only parameters indicated with a bracketed abbreviation (e.g. High Alarm Temp [AH]) on the browser pages are available to be set via the keyboard. All the basic parameters required for regular alarm can be set via the keyboard. Certain parameters (e.g. email address) are only able to be set via the web browser interface.

#### **Controlled outputs**

Specialized room temperatures and other atmospheres can be continually monitored and temperature controlled by the joule alarm. The input temperature is measured then processed by the joule alarm which activates the appropriate output. An example is where the room temperature is regulated by controlled outputs such as switching on/off heating and cooling. This is demonstrated by Figure 1 and Figure 2 where the cut in and cut out of the can be reversed for different room scenarios.

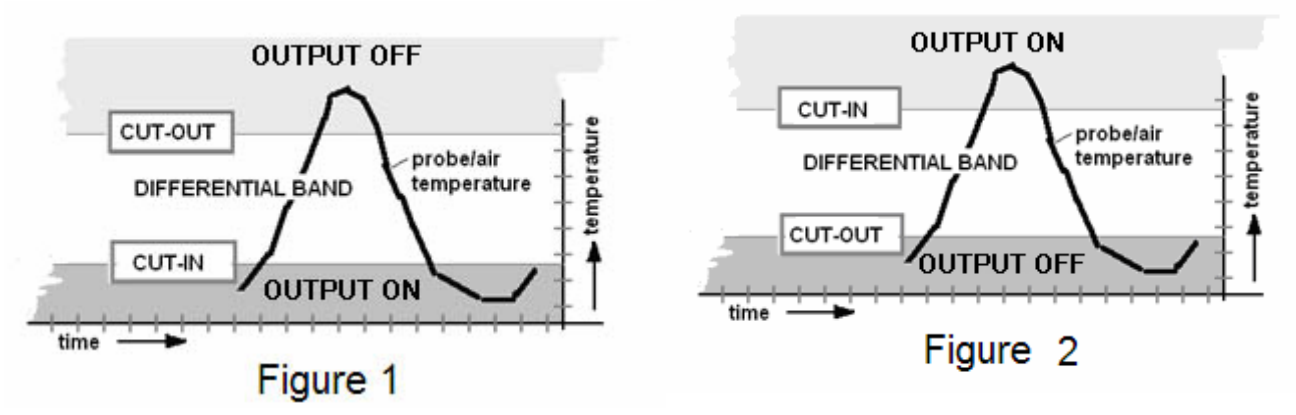

Figure 1 represents the typical set up for heating relay output, as the room heats up the heating the heating output cuts out as the room no longer needs more heating, and as the room cools down the heating cuts in bringing the temperature back up. To provide this kind of control set the CUTIN setpoint BELOW the cutout.

Figure 2 represents the typical set up for a cooling relay output, as the room heats up it the cooling output cuts in and lowers the temperature of the room, as the room cools down the cooling cuts out as it is no longer required anymore. To provide this kind of control set the CUTOUT setpoint BELOW the cutin.

#### LED Display programmable settings architecture

Abbreviations meanings listed in the tables below

These settings can also be programmed using the browser

Detailed information on the functions and meanings of the keyboard menu items is described in the Joule Alarm Browser Settings section.

#### Example 1. Programming a room using the keyboard settings

Joule Alarm the basic programming steps are:

a) To unlock the Joule Alarm and alter the settings, press M and ► together for 10 seconds. AA1 will be displayed to indicate that the system is unlocked.

b) After the Joule Alarm is unlocked press M until the setting you wish to alter is displayed.

c) After the setting to be adjusted is displayed, you can increase or decrease the setting by pressing ▲ or ▼ until the numerical value required is displayed.

d) To store the changed value, press the M button. The new value is now stored indefinitely and will remain during power loss.

e) If no button is pressed for 60 seconds the Joule Alarm will once again lock itself and further alterations will be disallowed until unlocked again. This will also occur if the > key is pressed during the programming operation.

Remember to store each altered value using M otherwise the programmed setting will be lost

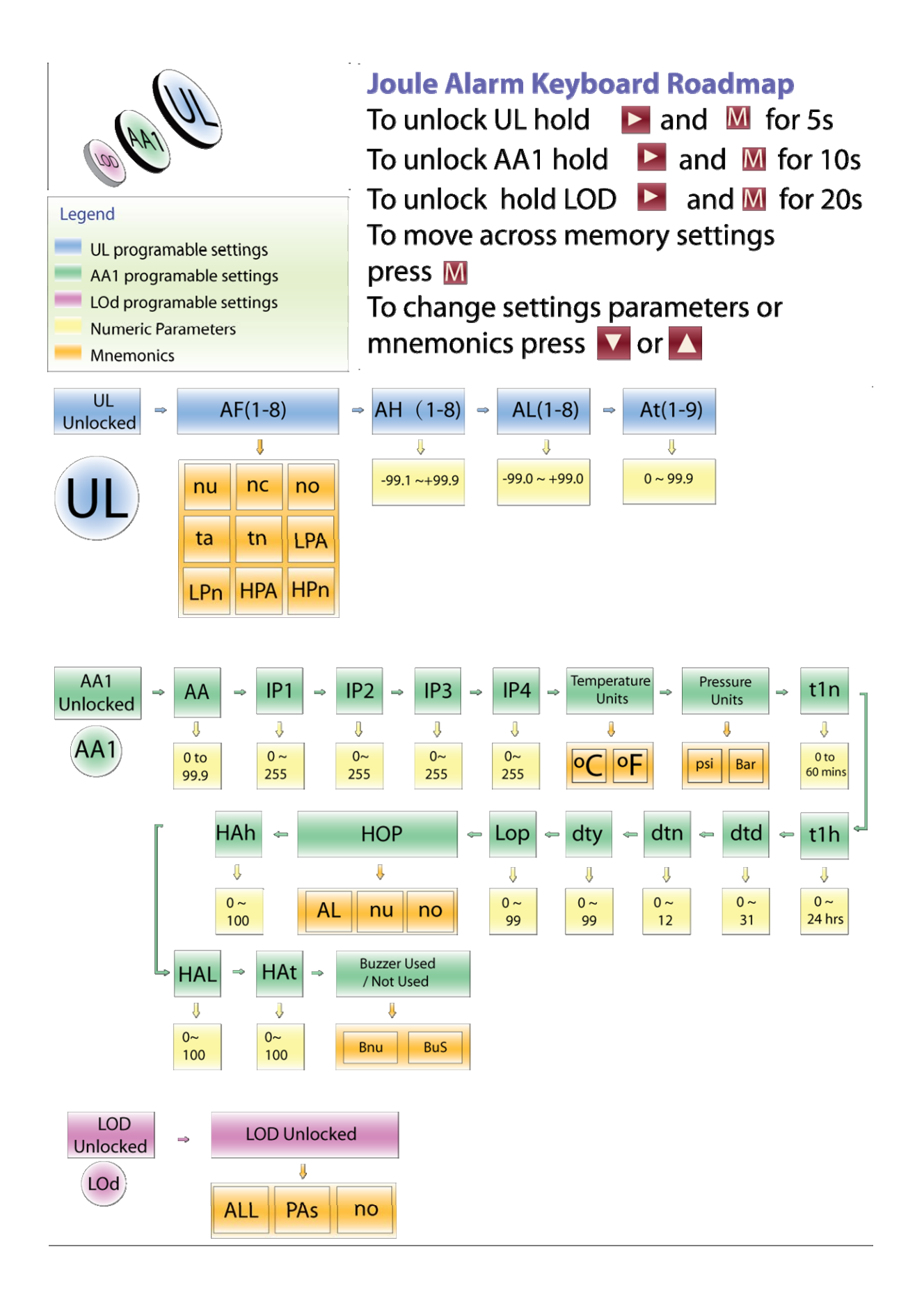

#### Main Settings [UL Keypad menu]

| Setting | Display                                                                  |
|---------|--------------------------------------------------------------------------|
| UL      | (Briefly) indicates controller has entered Unlocked or programming mode. |
| nu      | Not Used                                                                 |
| no      | Normally Open Alarm Switch                                               |
| nc      | Normally Closed Alarm Switch                                             |
| ta      | Temperature alarm                                                        |
| tn      | Monitor Temperature                                                      |
| LPA     | Low Pressure Alarm ( only available for channels 5 – 8 )                 |
| LPn     | Monitor Low Pressure ( only available for channels 5 – 8 )               |
| HPA     | High Pressure Alarm ( only available for channels 5 – 8 )                |
| HPn     | High Pressure Monitor ( only available for channels 5 – 8 )              |
| AA      | Alarm Acknowledge                                                        |
| AF(1-8) | Alarm Function Menu 1 – 8                                                |
| AH(1-8) | High alarm 1-8                                                           |
| AL(1-8) | Low alarm 1-8                                                            |
| At(1-8) | Alarm time delay                                                         |

#### Advanced Settings [AA1 Keypad menu]

| Setting         | Value Shown                                             |
|-----------------|---------------------------------------------------------|
| IP1,IP2,IP3,IP4 | IP number (IP1 most significant) (Network)              |
| °C /°F          | Celsius or Fahrenheit display                           |
| Psi / Bar       | pound per square inch \ bar                             |
| t1n, t1h        | Timeclock minutes, Timeclock hours                      |
| dtd,dtn,dty     | Date days, months, year                                 |
| Lop             | Log period                                              |
| HOP*            | Humidity Function (nu) not used (no) monitor (AL) Alarm |
| HAh*            | Humidity High alarm (0-100)RH%                          |
| HAL*            | Humidity Low Alarm (0-100) RH%                          |
| HAt             | Humidity Alarm time delay                               |
| Bnu / buS       | Buzzer not used=bnu or Buzzer used=bus                  |
|                 |                                                         |

#### Maintenance Settings [LOD Keypad menu]

| Setting | Value Shown                                                   |
|---------|---------------------------------------------------------------|
| ALL     | Reset ALL user adjustable parameters. [IP to 192.168.160.100] |
| PAs     | Reset admin password for browser programming access           |
| No      | Do not load or change memory values                           |

### Summary Table Joule Alarm programming items

| Item    | Menu | Kbd? | Description                     | Units   | Default   | Low      | High  |
|---------|------|------|---------------------------------|---------|-----------|----------|-------|
| AH      | UL   |      | High Temperature alarm          | °C/°F   | 10.0      | -99.0    | +99.0 |
| AL      | UL   |      | Low Temperature alarm           | °C / °F | -20.0     | -99.0    | +99.0 |
| At      | UL   |      | Alarm time delay                | Mins.   | 90.0      | 0.0      | 99.0  |
| AA      | AA1  |      | Alarm Acknowledge               | Mins.   | 10.0      | 0.0      | 99.9  |
| °C / °F | AA1  |      | Celsius or Fahrenheit operation | °C / °F | С°        | °C       | °F    |
| t1n     | AA1  |      | Real time clock RTC minutes     | Mins.   |           | 0        | 59    |
| t1h     | AA1  |      | RTC clock hours setting         | Hours.  |           | 0        | 59    |
| dtd     | AA1  |      | RTC clock day setting           | Date    |           | 1        | 31    |
| dtn     | AA1  |      | RTC month setting               | Month   |           | 1        | 12    |
| dty     | AA1  |      | RTC year setting                | Year    |           | 2000     | 2099  |
| IP1,4   | AA1  |      | Network IP number               | 192.16  | 8.160.100 | 0        | 255   |
| Log     | AA1  |      | Log Period                      | Mins.   | 5         | 1        | 60    |
| HAH*    | AA1  |      | Humidity High Alarm             | %RH     | 60        | 0-99%    |       |
| HAL*    | AA1  |      | Humidity Low Alarm              | %RH     | 40        | 0-99%    |       |
| HAt*    | AA1  |      | Humidty Alarm Delay Time        | mins    | 0         | 0-99 min |       |
| Lod *   | LOd  |      | Load memory –no, bus,ALL        |         | no        | No/bu    | s/ALL |

| Description | No | Controller Description                       | text |      |   | 35 ch. |
|-------------|----|----------------------------------------------|------|------|---|--------|
| Admin pwd   | No | Administrator settings password              |      | pass |   | 15 ch. |
| Email addr. | No | Email events to address                      |      |      |   | 50 ch. |
| Email type  | No | Email events off-0, alarm-1 or all-2         |      | 0    | 0 | 2      |
| SMTP Srvr   | No | Mail server address                          |      |      |   | 30 ch. |
| Email auth  | No | Email acct. require:1 authorization or not:0 |      | 0    | 0 | 1      |
| Email acct  | No | Email account                                |      |      |   | 50 ch. |
| Email pwd   | No | Email account password                       |      |      |   | 15 ch. |

#### **Browser Interface - Joule Alarm Standard Web pages**

JouleAlarm has 3 programmable standard pages, each with the following functionality;

| Page address         | Main Use                                                                       |
|----------------------|--------------------------------------------------------------------------------|
| /index.html          | User access to Joule Alarm, optionally a graph can be displayed on this page.  |
|                      | Provides control and alarm                                                     |
| /settings.html       | Display and setting of primary control, alarm, email                           |
| (password protected) |                                                                                |
| /maintenance.html    | [only accessed through settings.html page] Import and export of Joule Alarm    |
| (password protected) | settings to text file, display and diagnostics of inputs and outputs, Software |
|                      | version display                                                                |

#### Example 2. Programming Alarm for multiple points.

A system with multiple points is being setup and we will program using a web browser. From the main page click on programming enter username (admin) and password (pass unless it has been changed). Give channel 1 the description of Cool Room Temperature and click save settings, then enter the desired high alarm the low alarm and the alarm time delay. Also set the function to Temperature alarm for this point. Click save settings often to ensure you don't lose any changes and complete the channels as required.

#### Main Page

| JouleAlarm                                                                                                    | 21         |            | JouleAlarm           | Test Unit                                                                         | 23/10/2007 14:29 192.168.160.100 |
|----------------------------------------------------------------------------------------------------|------------|------------|----------------------|-----------------------------------------------------------------------------------|----------------------------------|
| ood of the                                                                                                    |            |            |                      |                                                                                   |                                  |
| Channel                                                                                                    | Reading    | Status     | Last Alarm           | ○ Graph                                                                           |                                  |
| Cool Room Temperature                                                                                                    | 26.2 °C    | Alarm/Ack. | 23/11/2007 11:53     | ۲                                                                                 |                                  |
| OK Produce Coolroom                                                                                                    | 1.3 °C     | Monitor    |                      | 0                                                                                 |                                  |
| OK Fruit & Veg Coolroom                                                                                                    | 8.3 °C     | Monitor    |                      | 0                                                                                 |                                  |
| OK Freezer Room                                                                                                    | -17.5 °C   | Monitor    |                      | 0                                                                                 |                                  |
| OK Bllom Box                                                                                                    | 3.8 °C     | Monitor    |                      | 0                                                                                 |                                  |
| OK Door Switch                                                                                                    | Open       | ок         | 23/11/2007 11:08     | 0                                                                                 |                                  |
| OK Rack Suction Pressure                                                                                                    | 14 psi     | Monitor    |                      | 0                                                                                 |                                  |
| OK Rack Condenser Pressure                                                                                                    | 172 psi    | Monitor    |                      | 0                                                                                 |                                  |
| OK Humidity                                                                                                    | 53.0%      | Monitor    |                      | 0                                                                                 |                                  |
| Refresh Acknowledge Alarm Pr                                                                                                    | rogramming |            |                      | <u>.</u>                                                                          | 1                                |
| Show Current<br>Custom<br>Date 23 / 11 / 2007<br>Time 11 : 49<br>Quantity 100<br>Show Logs Periodic Events<br>Cool Room Temperatu | Logs       | e Coolroom | Fruit & Veg Coolroom | 22<br>20<br>18<br>16<br>14<br>12<br>10<br>8<br>6<br>4<br>2<br>0                   | 22.1°C, OK, 11:24                |
| Show Graph Freezer Room Bllom Box Door Switch<br>Rack Suction Pressure Rack Condenser Pressure Humidity                           |            |            | 1                    | 0:57 11:17 11:37 11:57 12:17 12:37<br>Cool Room Temperature over the last 2 hours |                                  |

Tips on using the index page:

- A channels data graph can be turned on and off (speeds refresh time) by clicking on the graph button for the particular channel
- Hover mouse over graph to get a time and status pop up information box
- Refresh button updates screen with latest information
- Acknowledge alarm will suppress alarm output for the programmed AA time (see settings)
- Programming links to settings page (username [admin] and password [pass] are required.)
- Top bar indicates controller name, its current time and date plus IP settings
- Logs can be from present back for a quantity of logs (set by LP logging period)
- To log from a specific date and time, click Show custom and enter date and time
- Periodic logs generate a table which can be saved and used as import to Excel spreadsheet
- Events logs are a chronological record of all Joule Alarm events as they occur.
- Alarm status icon changes from Monitor(ok), no alarm, alarm, alarm acknowledge

#### Channel Options

Channel: displays the description programmed into the Joule Alarm (up to 32 characters) Date/Time: displays the date and time as stored in Joule Alarm real time clock (this may be different from your PC's time)

192.168.160.91: displays the IP of the Joule Alarm.

Temperature can be programmed to be shown in Celsius or Fahrenheit.

Current Temperature: main temperature sensor reading. updated every 60 seconds or whenever you press refresh

Alarm status: displays current alarm status: not used (i.e. no alarm function is set), memory (an alarm has occurred and has not been acknowledged), Alarm (temp has been outside the alarm limits for the delay time) or Acknowledged (an alarm is active but has been acknowledged. the alarm will re-initiate after the alarm acknowledge time elapses if it remains outside the limits)

Last Alarm: date and time of last registered alarm on control

Graph: click button to graph function

Channels 1-4 can graph data to browser of n/o switch or n/c switch or temperature

Channels 5-8 can graph data to browser of n/o switch or n/c switch or temperature, Low Pressure or High Pressure

#### **Control Buttons**

Refresh: click this button to update the page including all readings and graph.

Acknowledge alarm: click to acknowledge an active alarm (this will put alarm light to steady ON, and security relay to normal. If alarm conditions persist, the alarm will re-activate after the alarm acknowledge period. If an alarm Memory condition is active, clicking Alarm acknowledge will clear the memory condition and alarm will be off.

Programming: access the controller settings. This option requires a username admin & password (default pass)

#### Logs

Show from current date/time: when checked the graph, Termination sensor, periodic and Events buttons operate from the current time of the Joule Alarm back in time for the quantity of logs set. When unchecked, Joule Alarm uses the date and time as set.

Quantity: sets the number of logs to be displayed separated by the log period (set from 1 to 900 max)

#### Log Control Buttons

Important! If **log Options** are changed the memory is automatically **cleared** – same function as in the Maintenance Page "Clear All Logs" Button. Log Period (Lop) (1-60 Mins.) Change this parameter to set the logging period. Note: changing Lop does NOT clear all logs.

Graph: opens a graph of the main sensor temperature in a separate window. The number of points displayed is set by the quantity option (max=600 depending on browser). Hover over various points to get a pop up reading of the point including temp, control, alarm, defrost and door status. The graph page includes a close button to close the page and return to the main page. Also measures pressure.

Periodic: a table of data including date, time, temp, alarm status for each channel. This data can be saved as a text file and imported into Excel to manipulate the data as required. The periodic data includes a fixed time period (as set by the logging period) for the number of points set in quantity.

Events: a table of event based items with date, time, event, temps status. Events include abnormal or exception events such as alarm, alarm restoral, programming changes, and are stored as they occur.

#### Graph

The main page automatically displays a graph with the last 120 points (2 hours when logging period is set to 1 minute). A legend is included which details the various status conditions at the time of the log with alarm, displayed by a color code. By hovering over the band, a pop up message displays detailed information including temp, alarm and time.

#### **Graph Legend**

Alarm - red: the control is in alarm ( highest priority) OK – blue: no alarm

#### Settings Page

The majority of Joule Alarm programming items (normal settings, AA settings, general settings are accessed and changed on this page. To change a setting, enter the desired value in the entry box and click on the save settings button ( one at top and at bottom of page). Note: after clicking, WAIT until hourglass has stopped before clicking other buttons ( such as main page) as settings re not updated until hourglass stops.

| Normal S  | Settings                |                       |    |          |       |       |       |         |
|-----------|-------------------------|-----------------------|----|----------|-------|-------|-------|---------|
| Channel   | Description             | Function              | AI | arm High | Alarn | 1 Low | Alarm | n Delay |
| Channel 1 | Cool Room Temperature   | Temperature Alarm     | 24 | 4.5 °C   | -5.0  | °C    | 0.2   | min.    |
| Channel 2 | Produce Coolroom        | Temperature Monitor 🖌 |    |          |       |       |       |         |
| Channel 3 | Fruit & Veg Coolroom    | Temperature Monitor 🛩 |    |          |       |       |       |         |
| Channel 4 | Freezer Room            | Temperature Monitor 🛩 |    |          |       |       |       |         |
| Channel 5 | Bllom Box               | Temperature Monitor 🖌 |    |          |       |       |       |         |
| Channel 6 | Door Switch             | Normally Open         | 1  |          |       |       | 0.1   | min.    |
| Channel 7 | Rack Suction Pressure   | LP Monitor            |    |          |       |       |       |         |
| Channel 8 | Rack Condenser Pressure | HP Monitor            | 1  |          |       |       |       |         |

#### **AA Settings General Settings** Alarm Ack. (AA) 99.0 min Temperature Units Celcius 🗸 Main Description Joule Alarm Test Unit Pressure Units psi 🖌 Admin Password pass Date Display dd / mm / yyyy 🎽 Events to Email All 🖌 1 Log Period (LOP) min. Send to Email Address ben.reaby@gmail.com Enable Time and Date Change SMTP Server 192.168.160.2 Time (24Hr:min) 13 : 15 Server Requires Authentication Date (dd / mm / yyyy) 23 / 11 / 2007 Account sales@phasefale.com.au Network IP 192 168 160 100 Password sales 192 168 160 Gateway IP 001 Control Output Sensor Cutin Cutout Humidity Function Monitor 🖌 C Relav Not Used Humidity Alarm High (HAH) 81 %rH H Relay Not Used Humidity Alarm Low (HAL) 20 %rH F Relay Not Used 🛩 Humidity Alarm Delay (HAt) 0.2 min. Buzzer Function Not Used 😽 Save Settings Main Page Network Maintenance

Tips on using the setting page:

- Hover over settings drop boxes to get a pop up information box on the setting
- After changing a setting wait until hourglass stops to ensure setting has been updated
- The Maintenance pages can only be accessed from the links on this settings page

#### **Normal Settings**

Description: enter a 32 character description of the channel

Function: Choose the type of alarm function channels 1-4 (Not Used, Normally Open, Normally Closed, Temperature Monitor, Temperature Alarm)

Channels 5-8 (Not Used, Normally Open, Normally Closed, Temperature Monitor, Temperature Alarm, Low Pressure, High Pressure, Low Pressure Monitor, High Pressure Monitor)

Alarm High [Ah]: upper limit of normal temperature range

Alarm low [AL]: lower limit of temperature range

Alarm Delay [Ad]: delay time before a temperature alarm occurs (prevents false alarms due to door openings, defrosts etc}

#### General Settings [ no keypad menus for these parameters]

These settings not available via the Joule Alarm keyboard and must be made via the browser interface

Main Description: the name which appears at the top of the page and also in emails sent by Joule Alarm Sensor S2 Description: a 32 character description ( default is Defrost Termination )

Admin Password: 32 character password for setting page access ( default is pass). Important Note if this password is lost, it can be reset to "pass" bwith the keyboard LOd menu and selecting the Pas option. Events to Email: none (do not send emails), All ( includes all exception events -e.g. setting change, manual defrost initiate, etc), Alarm ( only alarm events)

Send to email address: user account email address e.g. bob@hotmail.com

SMTP Server: server IP address. This address must be on the same subnet range as the Joule Alarm or DHCP and be a fixed IP 192.168.156.21 (Note: as Joule Alarm does not support fully qualified domain names it must be a fixed IP server address)

Server requires authentication: Yes or No

Account: server account (usually same as send to account)

Password: email account password.

Output Control

Sensor: Select the corresponding sensor to the alarm channel

Cut in: Set the temperature that the output switches on

Cut out: Set the temperature that the output switches off

#### **AA Settings**

Alarm Acknowledge [AA]: time min minutes that and alarm is suppressed before re-initiating

Temperature units can be either Celsius or Fahrenheit

Pressure units can be either psi or Bar

Date can be displayed two ways

Changing time and date: enter in the new time and new date then click the button enable time and date change

Network IP connect to the computer network

Gateway IP setting is required for external email server addresses.

Humidity Function: choose from monitor, alarm or not used

Humidity High alarm: set the maximum humidity level before an alarm

Humidity Low alarm: set the lowest humidity before an alarm

Humidity Alarm Delay: set the alarm delay

Buzzer can be disabled

| Status         Over-ride lasts for 1 minute         Maintenance           Software Version         0.14         Over-ride lasts for 1 minute         CearAll Logs           Last         29/12/2007         Off Auto On         CearAll Logs           Power         29/12/2007         Alarm Light         Off Auto On           Alarm Light         Off Auto On         Export Settings           Power         576         15.64           S1         520         2.540           Power         576         15.64           S1         520         2.540           Houtput         Off Auto On           S3         1023         5.00           S4         1023         5.00           S5         1023         5.00           S6         1023         5.00           S6         1023         5.00           S6         1023         5.00           S6         1023         5.00           S7         1023         5.00           S8         1023         5.00           S8         1023         5.00           S8         1023         5.00           S8         1023         5.00                                                                                                    | PH/<br>Jo                   | ∖S€<br>uleA   | FA<br>Marn                | LE<br>21                |                      | Joule Alarm      | 29/12/2007<br>13:36<br>192.168.160.100 |
|----------------------------------------------------------------------------------------------------|-----------------------------|---------------|---------------------------|-------------------------|----------------------|------------------|----------------------------------------|
| Software Version       0.14       Over-ride lasts for 1 minute       Buzzer       0ff       Auto       0n         Last Reset       29/12/2007       Alam Light       0ff       Auto       0n       Export Settings       Export Settings         Inputs       A/D       Volts       C Output       0ff       Auto       On       Settings file to import         Power       576       15.64       F Output       0ff       Auto       On       Browse       Import Settings       Browse         S1       520       2.54       F Output       0ff       Auto       On       Browse       Import Settings       Import Settings       Import |                             | Status        |                           |                         | Outputs              | Mainte           | nance                                  |
| Last Reset29/12/2007<br>05:40Alarm LightOffAutoOnInputsA/DVoltsSecurityOffAutoOnSecurityOffAutoOnSettings file to importPower57615.64<br>5202.54PoutputOffAutoOnS15202.54PoutputOffAutoOnImport SettingsS210235.00HOutputOffAutoOnImport SettingsS410235.00LEDChaseAutoAutoOnSet Time/DateS610235.00All OutputsOffAutoOnSet Time/DateS710235.00All OutputsOffAutoOnSet Time/DateS810235.00All OutputsOffAutoOnSet Time/DateS410235.00All OutputsOffAutoOnSet Time/DateS710235.00All OutputsOffAutoOnSet Time/DateS810235.00All OutputsOffAutoOnSet Time/DateS410235.00All OutputsOffAutoOnSet Time/DateS410235.00All OutputsOffAutoOnSet Time/DateS410235.00All OutputsOffAutoOnSet Time/DateS410235.00All OutputsOffAutoOnAll Ou                                                                                                    | Software \<br>Last<br>Power | /ersion<br>29 | 0.14<br>/12/2007<br>05:40 | Over-rid<br>Buzzer      | e lasts for 1 minute | Clear A          | Il Logs<br>efaults                     |
| InputsA/DVoltsC OutputOffAutoOnPower57615.64F OutputOffAutoOnS15202.54F OutputOffAutoOnS210235.00H OutputOffAutoOnS310235.00LEDChaseAutoAutoS410235.00LEDChaseAutoOnS610235.00All OutputsOffAutoOnS710235.00All OutputsOffAutoOnS810235.00All OutputsOffAutoOnS410235.00All OutputsOffAutoOnS710235.00All OutputsOffAutoOnS810235.00All OutputsOffAutoOnS410235.00All OutputsOffAutoOnS810235.00All OutputsOffAutoOnS810235.00All OutputsOffAutoOnH100.00All OutputsOffAutoAll OutputsAll Outputs5.00All OutputsOffAll OutputsOffS810235.00All OutputsOffAll OutputsOffAll Outputs5.00All OutputsOffAll OutputsOffAll Outputs5.00All OutputsOffAll OutputsO                                                                                                    | Last Rese                   | t 29          | /12/2007<br>05:40         | Alarm Light<br>Security | Off Auto On          | Export S         | Settings                               |
| Power         576         15.64         F Output         Off         Auto         On           S1         520         2.54         F Output         Off         Auto         On           S2         1023         5.00         H Output         Off         Auto         On           S3         1023         5.00         LED         Chase         Auto         On           S4         1023         5.00         LED         Chase         Auto         On           S6         1023         5.00         All Outputs         Off         Auto         On           S7         1023         5.00         All Outputs         Off         Auto         On           S8         1023         5.00         H1         0         0.00           AN10         512         2.50         Set         Set         Set                                                                                                    | Inputs                      | A/D           | Volts                     | C Output                | Off Auto On          | Settings file    | e to import<br>Browse                  |
| S2       1023       5.00       H Output       Off       Auto       On         S3       1023       5.00       LED       Chase       Auto       All On         S4       1023       5.00       LED       Chase       Auto       All On         S5       1023       5.00       All Outputs       Off       Auto       On         S6       1023       5.00       All Outputs       Off       Auto       On         S7       1023       5.00       All Outputs       Off       Auto       On         S8       1023       5.00       H1       0       0.00         AN10       512       2.50       Set       Set       Set                                                                                                    | Power<br>S1                 | 576<br>520    | 15.64<br>2.54             | F Output                | Off Auto On          | Time 13 : 36 (24 | 4Hr:min)                               |
| S4       1023       5.00       LED       Chase       Auto       All On         S5       1023       5.00       Display       All Outputs       Off       Auto       On         S6       1023       5.00       All Outputs       Off       Auto       On         S7       1023       5.00       All Outputs       Off       Auto       On         S8       1023       5.00       All Outputs       Off       Auto       On         H1       0       0.00       All Outputs       Off       All Outputs       Off         AN10       512       2.50       All Outputs       All Outputs       All Outputs       All Outputs                                                                                                    | S2<br>S3                    | 1023<br>1023  | 5.00<br>5.00              | H Output                | Off Auto On          | Date 29 / 12 / 2 | 007 (dd / mm /                         |
| S6     1023     5.00       S7     1023     5.00       S8     1023     5.00       H1     0     0.00       All Outputs     Off     Auto     On       S1023     5.00     Mile       All Outputs     Off     Auto     On       S8     1023     5.00       H1     0     0.00       AN10     512     2.50                                                                                                    | S4<br>S5                    | 1023<br>1023  | 5.00<br>5.00              | LED [<br>Display        | Chase Auto All On    | Set Tim          | e/Date                                 |
| S8         1023         5.00           H1         0         0.00           AN10         512         2.50                                                                                                    | S6<br>S7                    | 1023<br>1023  | 5.00<br>5.00              | All Outputs             | Off Auto On          |                  |                                        |
| AN10 512 2.50                                                                                                    | S8<br>H1                    | 1023<br>0     | 5.00<br>0.00              |                         |                      |                  |                                        |
|                                                                                                    | AN10                        | 512           | 2.50                      |                         |                      |                  |                                        |

Tips on using the maintenance page:

- Software version is displayed top left
- Input voltages are displayed which can be checked and compared using a multimeter
- Time and date can be set from here directly
- Clear all logs clears time and date stamped logs in memory
- Load defaults loads defaults into controller as per settings reference table
- Export settings generates a separate page with a text based list of all Joule Alarm settings
- Import settings updates controller to a settings file: when completed Joule Alarm jumps to the settings page to indicate a successful load.
- Output over-rides are for 1 minute only after which Joule Alarm resumes normal operation

#### **Setting File**

Joule Alarm can export and import a text based settings file which can be edited. A partial text file can be imported to change only the parameters required, as an example the following file would only change the 4 listed parameters;

```
Humidity Function: 0
Humidity Alarm High: 81
Humidity Alarm Low: 20
Humidity Alarm Delay: 0.2
```

#### **Outputs**

This menu gives options to either manually or automatically control of all the system outputs. Eg. If you found that the buzzer was no longer needed you could switch the function off.

#### Installation

#### **Pressure Transducer Installation**

A pressure sensor converts pressure measurements into analog electrical signals.

| Working range      | 1- 6 V      |
|--------------------|-------------|
| Low Pressure Range | 0 – 100 psi |
| High Pressure      | 0 - 500 psi |

| Accuracy                      | 1%                                              |
|-------------------------------|-------------------------------------------------|
| Shielding                     | Shielding is required for cables more than 10 m |
| Rated Supply Current / Supply | 4mA, 12VDC supply                               |

If the sensor cable is open [Ero] or short [Erc] circuit, the display will indicate the fault. Dirt or moisture at the join will reduce the resistance of the probe and result in a higher temperature reading than normal.

#### Humidity Sensor Installation

| Working range | 0-99% RH                                    |
|---------------|---------------------------------------------|
| Temp range    | -10 to +70 °C                               |
| Accuracy      | 1%                                          |
| Rated Current | 20 mA                                       |
| Placement     | Wall Mounted                                |
| Shielding     | No shielding required for cables any length |
| Supply        | Min 12VDC supply                            |

If the sensor cable is open [Ero] or short [Erc] circuit, the display will indicate the fault. Dirt or moisture at the join will reduce the resistance of the probe and result in a higher temperature reading than normal.

#### **Temperature Sensor (M Probe) Installation**

| Working range | 0-99% RH                                |
|---------------|-----------------------------------------|
| Temp range    | -10 to +70 °C                           |
| Accuracy      | 1%                                      |
| Rated Current | 20 mA                                   |
| Placement     | Refrigerated air is circulating         |
| Shielding     | Cables in excess of 50 m need shielding |

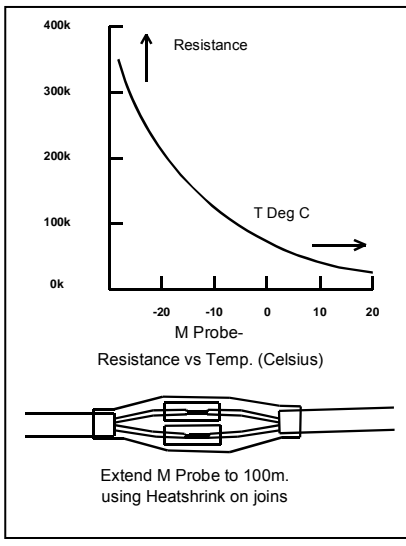

Cables in excess of 50 m need shielding The temperature sensor is an NTC thermistor of extreme accuracy (0.2°C), and it has a non-linear resistance-temperature characteristic (see chart at right). [This is the standard Phasefale Mprobe as used in TACm, Pressnet, TA1, etc]. It is ideally mounted in a position where air is circulating for friges. It can be situated in the air off the evaporator coil (coldest) or return air (warmest) position as preferred. At least 150mm of the sensor cable needs to be in the refrigerated space to ensure accurate temperature sensing.

If the sensor cable is open [Ero] or short [Erc] circuit, the display will indicate the fault. If a defrost terminate probe is used it should be mounted centrally in the evaporator coil.

The sensor cable is double insulated and therefore does not need to be enclosed in a conduit. There is no polarity to the sensor connection and it may be extended up to 100 meters by joining an extra cable (use double insulated cable) but the join must be well insulated and away from any dirt or moisture.

For cable runs in excess of 30 meters a shielded cable is required. Dirt or moisture at the join will reduce the resistance of the probe and

result in a higher temperature reading than normal. (Note -80°C Type Sensors are not supported in JouleAlarm). Cables in excess of 50 m need shielding.

#### **Electrical Installation**

A solid ground connection is required for JouleAlarm Refer also to the electrical wiring diagram for connection details. The Active supply to the unit should be fused with a maximum rating to suit total load. The control and light outputs are rated at 10A resistive.

Motors larger than 1 HP MUST be switched via a relay or contactor

The dialler output provides alarm contacts that open on alarm or power loss. The contacts can be connected to Phasefale's AD2 telephone dialler to provide a remote alarm using existing phone lines.

If an AD2 is connected, the +12 and GND terminals can be used to supply 12V DC to the dialler. The correct polarity is indicated on the wiring diagram. If a battery is fitted, connect the AD2 to the battery.

If a battery back-up (PSB30) unit is to be used to supply 12V DC to the AD2, it may also be used to supply back-up power to the Joule Alarm by connecting L and G from the PSB30 to +12 and GND on the Joule Alarm.

The PSB30 is supplied with the battery + lead disconnected. Reconnect once mains power is connected.

JouleAlarm Instruction

If the PCB option board for heater and fan outputs is to be fitted, follow the instructions supplied with it.

#### JouleAlarm Ethernet connection options

To extract the full potential of Joule Alarm an Ethernet connection is required which is available in a few ways. The following methods are available, a computer administrator is required to establish connection as this is beyond the scope of technical support provided by Phasefale. Joule Alarm supports 10 Base Ethernet with a fixed IP. **Important: DHCP & Fully qualified domain name servers are not supported**. Refer connection diagram page 14.

#### To connect directly to Joule Alarm with your notebook

Consult your computer administrator as this is beyond the scope of the tech support provided by Phasefale. Note Joule Alarm does not support DHCP and a fixed IP is required to be programmed into the control. Adjust the PC's TCP/IP to a fixed address with the same range programmed into the Joule Alarm. Use a crossover cable (special version of a RJ45 Patch lead obtainable from computer shops) and plug directly into the Joule Alarm. Use your browser to type the IP directly: e.g. 192.168.1.98. Alternatively, using regular patch leads and a computer HUB, SWITCH or ROUTER make connections from Joule Alarm to the hub, and your laptop to the hub. Refer schematic connection diagram page 14.

#### To access your Joule Alarm on a LAN

Consult your computer administrator as this is beyond the scope of the tech support provided by Phasefale. Note Joule Alarm does not support DHCP and a fixed IP is required to be programmed into the control. Ensure the programmed IP is different for each Joule Alarm and if they're on the same LAN IP1, IP2, IP3 will be the same, which will also coincide with the PC you use to access the Joule Alarm. Refer diagram page 14.

#### Access to your Joule Alarm on the Internet

It is possible to display your Joule Alarm on the internet: consult your computer administrator as this is beyond the scope of the tech support provided by Phasefale. One method is as follows: if you have a fixed IP address at your premises (e.g. a mail server on your local LAN such as mail.company.com.au and a router with ports forwarding capability, you can assign local IP numbers to a port address, e.g. 80. The internet address for a control would then be http://mail.company.com.au:80. As an example, your Local IP range is 192.168.10.??? and you setup 4 Joule Alarm as follows;

Joule Alarm 1 Cool Room 192.168.10.124 set port forward to 80 Internet address: http://mail.company.com.au:80 Joule Alarm 2 Produce Room 192.168.10.125 set port forward to 81 Internet address: http://mail.company.com.au:81 Joule Alarm 3 Freezer 192.168.10.126 set port forward to 82 Internet address: http://mail.company.com.au:82 Joule Alarm 4 Fruit and Veg Room 192.168.10.127 set port forward to 83 Internet address: http://mail.company.com.au:83

Note that port 80 is a standard port forward for web pages, other ports may be blocked by certain firewalls and security measures taken by ISP's and phones. Consult your Computer administrator for more details.

#### **C-Tick Compliance**

**Joule Alarm is** Tested to AS/NZS CISPR 22:2004 "Information technology equipment -Radio discturbance characteristics - Limits and method of measurement". PASS Class A Industrial. Warning. This is a class A product. In a domestic environment this product may cause radio interference in which case the user may be required to take adequate measures.

#### **Enclosure Installation /Cabling Routing**

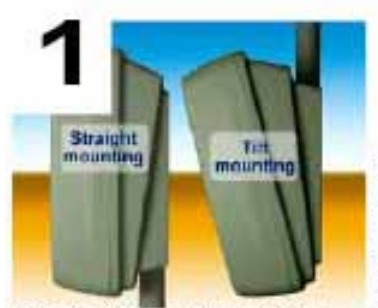

Decide if you want straight (left picture) or tilt mounting. The wall mount conduit entry points are at the bottom for straight mount and at the top for tilt (approx 15 degrees) mounting.

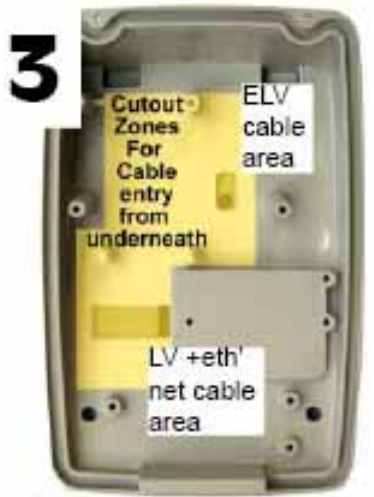

Mount the wall mount base using the 4 off 6mm mounting holes, centers are 90mm high x 72mm wide. (Fixings not included). For conduit entry, the cables for

the JouleTemp can enter through the 2 x 19mm conduit entry points placed 30mm apart. Use a knife as shown to open out the holes. Alternatively, the cables can come through the rear of the mounting surface, simply drill a hole in the wall mount base.

For maximum safety, bring LV mains cables (e.g. 240 V AC supply, compressor/evaporator control, fan, heater and alarm light) in through a different conduit than the Extra Low voltage cables (e.g. Sensor cable, alarm isolate, defrost terminate, alarm buzzer and security etc.)

Before fitting the enclo-

sure base over the wall

mount base, areas for

entry can be enlarged

knife or drill. Feed the

as required with a sharp

ELV cabling through the

opening under the circuit board and up to the top of the board. For maximum environmental protection,

keep the hole as small as

possible and later it can

be silicone sealed. For maximum safety, ensure

LV and ELV cables are

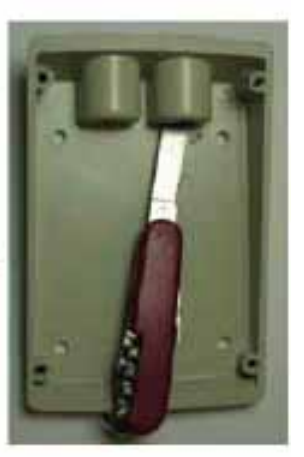

For an electric defrost system, the optional board is fitted at the bottom of the enclosure base using the 3 screws supplied. When fitting the Quick connect cable connectors, ensure they face upwards and are fully seated to prevent fouling the enclosure when it is fitted later

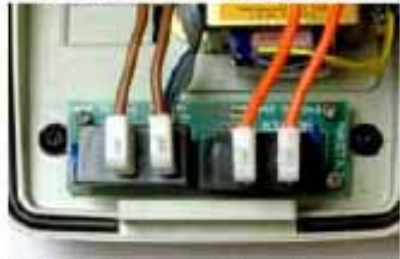

After all electrical connections have been made, with the ELV cables along the top of the main PCB and LV connections across the bottom, the enclosure cover can be fit-

ted in the following sequence:

 ensure the circular rubber gasket is snug in the channel around the base.

- tilt the cover and locate it under the lug across the bottom of the enclosure base.

swing the cover against the base and secure with

the 2 supplied screws. for a complete seal strip 6mm bare tightening them so the gap between the base and cover is even around the whole perimeter.

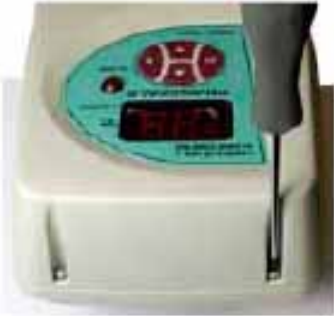

segregated.

Locate the enclosure base over the wall mount

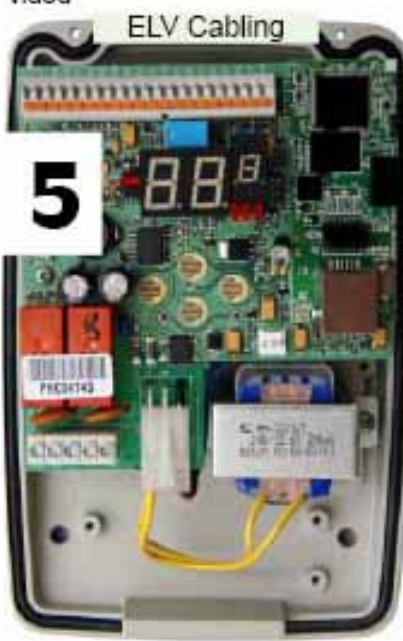

bling over top edge of board into push fit connectors. Maximum cable size is 0.5mm2 and cable. After fitment, gently tension cable and it is then secure.Route LV cables under bottom left edge and into screw terminals there.

base with the top 2 lugs and bottom screws provided Feed ELV ca-

#### Wiring Schematic

# JouleAlarm Wiring Schematic

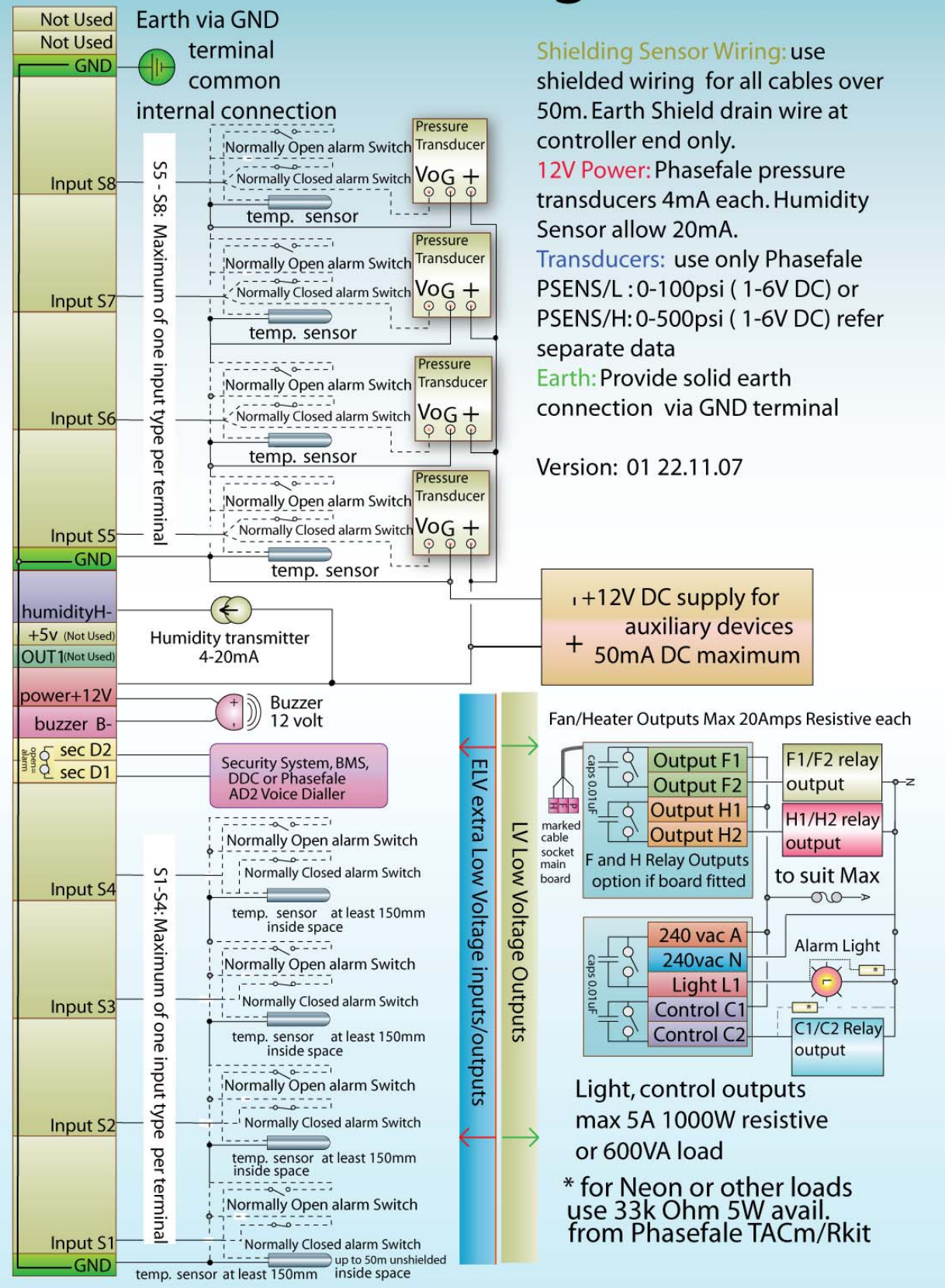

#### **Connector Positions and Ethernet Cabling**

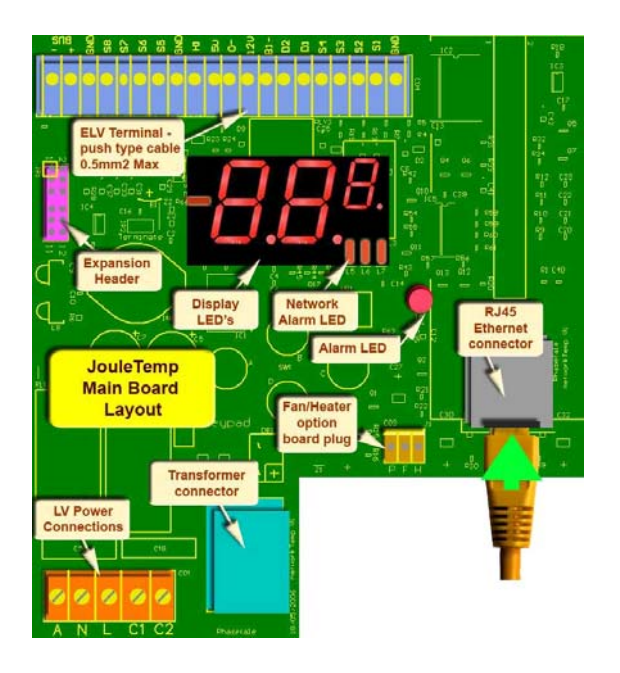

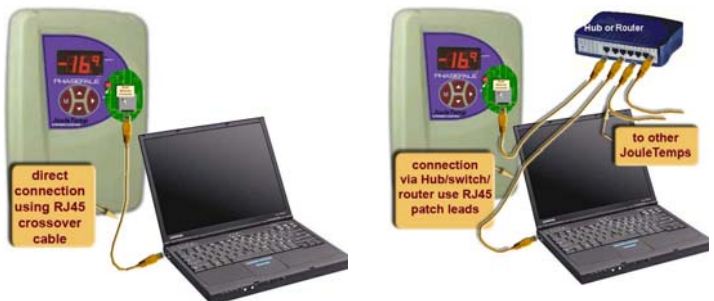

Above: connecting your JouleAlarm to a laptop or PC via direct connection or via a switch/hub/router

Left: Main board connector positions

This document is available online at <u>http://www.phasefale.com.au/TechSupport.htm</u> go to document directory and select JouleAlarm directory.

### Phasefale Pty. Ltd. 36 Bulli Street MOORABBIN

36 Bulli Street MOORABBIN VICTORIA 3189, AUSTRALIA Tel +613 95530800 Fax +613 95533993 email- sales@phasefale.com.au Web www.phasefale.com.au